其它功能 **孙小芹** 2009-09-27 发表

EX1500产品的用户密码恢复配置 一、组网需求: 无 二、 组网图: 无 三、配置步骤: NeoStor控制台的默认用户为admin, 命令行的默认用户是root。 1. root用户密码的恢复 (1) 将串口线接入EX1500的串口1,设置正确的波特率115200,连接存储。 (2) 重启存储系统 (3) 在出现如图1中grub 画面时,选中第一项,然后按a 键(由于操作系统随版本 不断更新,可能看到的和图中的不完全一样,但是原理相同) CentOS (2.6.18-8.e15) CentOS (2.6.18-8.e15.kdb) CentOS max128(2.6.18-8.e15) Use the ^ and v keys to select which entry is highlighted. Press enter to boot the selected OS. 'e' to edit the commands before booting, 'a' to modify the kernel arguments before booting, or 'c' for a command-line. 图1 (4) 在如图2中移动光标到>处, 输入"single"。 Minimal BASH-like line editing is supported. For the first word, TAB lists possible command completions. Anywhere else TAB lists the poss completions of a device/filename. ESC at any time cancels. ENTER at any time accepts your changes.] ssible

图2

(5) 回车确认,进如系统的单用户模式

(6) 在单用户模式下,输入passwd root,根据提示输入密码,修改成功后会有succ essfully提示,如图3。

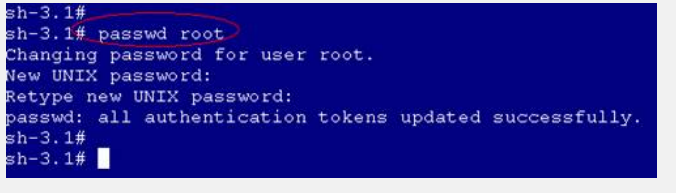

图3

(7) 输入sync;sync;reboot,将设备再次重启,root用户就可用新密码登录存储。 2. admin用户密码的恢复

- (1) root用户命令行登录EX1500
- (2) 运行/usr/local/H3C/SW\_RAID\_INSTALL/cli进入<Storware>命令行。
- (3) 在命令行提示符下输入user modify name=admin passwd=password
- (4) 这样就把admin用户的密码修改为password,注意密码为8-12位。
- (5) 在命令行下输入quit, 退出<Storware>命令行界面。

操作过程如图4。

| <pre>[root@h3c=EX1540 "]# [root@h3c=EX1540 "]# /usr/local/H3C/SW_RAID_INSTALL/cli (Storware&gt; user modify name=admin passwd=password (Storware&gt; quit Quit Storware cli mode. [root@h3c=EX1540 "]#</pre> |                |  |
|----------------------------------------------------------------------------------------------------|----------------|--|
|                                                                                                    | 图4             |  |
| т                                                                                                    | <b>配罟关</b> 键占・ |  |

无